TO: EPSON 愛用者 FROM: EPSON 客服中心 主題敘述: 點陣印表機 Epson LQ-300+、LQ-300+II 如何微調?

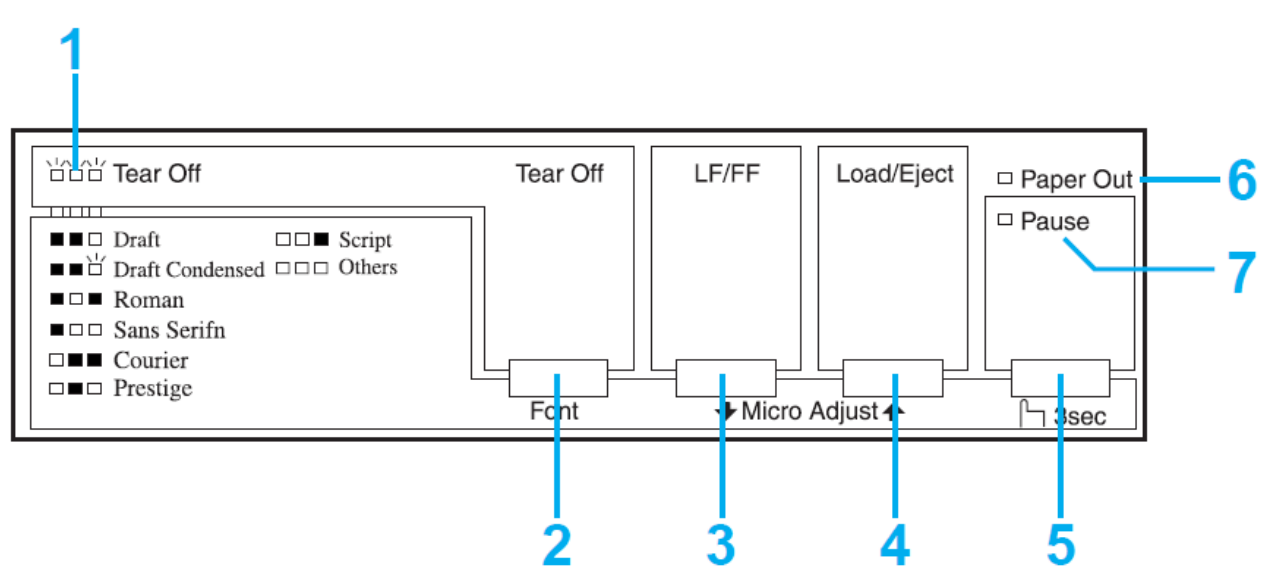

## 控制面板按鍵及燈號

- 步驟1、開啟印表機電源。
- 步驟 2、請按下「Load/Eject ↑」鍵,將紙張帶入進紙起始位置。
- 步驟 3、請按下「Pause」鍵 三秒鐘,印表機會進入 "微調" 模式,此時暫停燈 會開始閃爍。
- 步驟4、請按下「LF/FF ↓」鍵和「Load/Eject ↑」鍵,以調整起始列印位置。
- 步驟 5、調整完後,請按下「Pause」鍵三秒鐘,印表機即可退出"微調"模式並 儲存 "微調" 進紙起始位置。